# $\mathsf{E}\mathsf{\Gamma}\mathsf{X}\mathsf{E}\mathsf{I}\mathsf{P}\mathsf{I}\Delta\mathsf{I}\mathsf{O}\;\mathsf{O}\Delta\mathsf{H}\mathsf{\Gamma}\mathsf{I}\boldsymbol{\Omega}\mathsf{N}$

# Εγχειρίδιο για την Πιστοποίηση Φορέων στη Γνωστοποίηση Αποτελέσματος Πιστοποίησης Αναπηρίας

## Πίνακας Περιεχομένων

| 1. | Εφα | ρμογή Πιστοποίησης Χρηστών για Αίτημα ΚΕΠΑ | 3 |
|----|-----|--------------------------------------------|---|
| -  | l.1 | Αρχική σελίδα                              | 4 |
| -  | 1.2 | Εγγραφή χρήστη                             | 5 |
| -  | 1.3 | Ενεργοποίηση χρήστη                        | 7 |
| -  | 1.4 | Επανεγγραφή Χρήστη                         | 9 |
| -  | 1.5 | Απώλεια Συνθηματικού Χρήστη                | 1 |

#### 1. Εφαρμογή Πιστοποίησης Χρηστών για Αίτημα ΚΕΠΑ

# Η ηλεκτρονική υπηρεσία πιστοποίησης είναι προσβάσιμη από τη διεύθυνση <u>https://apps.ika.gr/eApplicationInsuranceOrganization</u>

Μέσω αυτής της ηλεκτρονικής υπηρεσίας, ΝΠΔΔ και εποπτεύοντα Υπουργεία των υπηρεσιών του Δημοσίου που χορηγούν τις πάσης φύσεως παροχές, επιδόματα, οικονομικές ενισχύσεις ή διευκολύνσεις που παρέχει η πολιτεία στα άτομα με Αναπηρία, για τις οποίες απαιτείται πιστοποίηση βαθμού Αναπηρίας από τις Υγειονομικές Επιτροπές Κε.Π.Α., έχουν τη δυνατότητα να δημιουργούν και να ενεργοποιούν λογαριασμό χρήστη-διαχειριστή για πρόσβαση στην ηλεκτρονική υπηρεσία «Γνωστοποίηση Αποτελέσματος Πιστοποίησης Αναπηρίας».

Η παρούσα ηλεκτρονική υπηρεσία παρέχει τις παρακάτω δυνατότητες:

- Δημιουργία νέου λογαριασμού χρήστη για έναν Ασφαλιστικό Φορέα μέσω της επιλογής Εγγραφή.
- Ενεργοποίηση λογαριασμού που δημιουργήθηκε με Εγγραφή ή Επανεγγραφή, χρησιμοποιώντας Κλειδάριθμο που παραλαμβάνεται από την αρμόδια δομή του e-ΕΦΚΑ.
- Επανεγγραφή σε περίπτωση απώλειας του κωδικό χρήστη (username), του συνθηματικού και του Κλειδαρίθμου. Η διαδικασία είναι ίδια με αυτή της αρχικής εγγραφής.
- Αλλαγή συνθηματικού με υποχρεωτική χρήση του κωδικού χρήστη και του Κλειδαρίθμου σε περίπτωση απώλειάς του, μέσω της επιλογής Απώλεια Συνθηματικού.

#### <u>ΠΡΟΣΟΧΗ</u>

Οι υπηρεσίες του Δημοσίου που εποπτεύονται από τα καθ'ύλην αρμόδια Υπουργεία ή τα Υποκαταστήματα και οι περιφερειακές υπηρεσίες μπορούν να αποκτούν πρόσβαση ως Εσωτερικοί Χρήστες μόνο κατόπιν συνεννόησης με τον Χρήστη - Διαχειριστή από τον εποπτεύοντα φορέα ή Υπουργείο, στον οποίο υπάγονται.

### 1.1 Αρχική σελίδα

Η πρώτη οθόνη που εμφανίζεται η Αρχική Σελίδα της εφαρμογής, η οποία παρουσιάζει στην αριστερή πλευρά ένα μενού επιλογών με τις διαθέσιμες λειτουργίες και στην δεξιά ορισμένες συνοπτικές Οδηγίες Χρήσης, οι οποίες εξειδικεύονται ανά οθόνη.

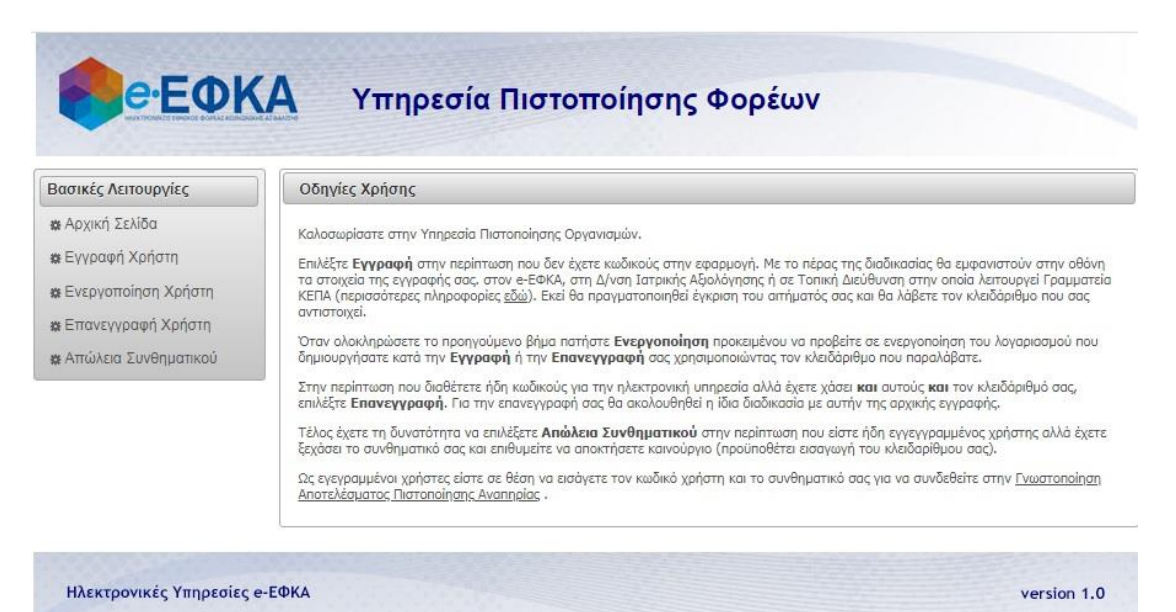

Εικόνα: Αρχική Οθόνη Ηλεκτρονικής Υπηρεσίας

## 1.2 Εγγραφή χρήστη

Επιλέξτε **Εγγραφή** στην περίπτωση που δεν διαθέτετε ήδη λογαριασμό χρήστη-διαχειριστή για την ηλεκτρονική υπηρεσία «Γνωστοποίηση Αποτελέσματος Πιστοποίησης Αναπηρίας».

| ≰ Αρχική Σελίδα<br>≵ Εγγραφή Χρήστη<br>≵ Ενεργοποίηση Χρήστη<br>⊭ Επανεγγραφή Χρήστη | Κωδικός Χρήστη:*                                                                                               |
|--------------------------------------------------------------------------------------|----------------------------------------------------------------------------------------------------|
| Απώλεια Συνθηματικού                                                                 | Α.Φ.Μ.:*<br>Οδός:*<br>Δριθμός:*<br>Τ.Κ.:*<br>Πόλη/Χωριό:*<br>Οδός:*                                            |
|                                                                                      | Στοιχεία Επικοινωνίας         Email:*       Τηλέφωνο:*         FAX:       Κινητό:         Στοιχεία Ενπορατύπου |
|                                                                                      | Епώνυμο Εκπροσώπου:*         'Όνομα Εκπροσώπου:*           Πατρώνυμο Εκπροσώπου:*                              |

Εικόνα: Οθόνη Δημιουργίας Λογαριασμού Χρήστη-Διαχειριστή

Στην οθόνη αυτή συμπληρώνετε ηλεκτρονικά την αίτηση εγγραφής σας, δηλώνοντας τον κωδικό (Username) και το συνθηματικό (Password) που επιθυμείτε να έχετε ως χρήστηςδιαχειριστής, μαζί με ορισμένα συμπληρωματικά στοιχεία.

Συμπληρώστε υποχρεωτικά τα πεδία που σημειώνονται με αστερίσκο (\*).

- •Κωδικός Χρήστη (username): Πρέπει να αποτελείται από 8-12 λατινικούς χαρακτήρες ή αριθμητικά ψηφία.
- •Συνθηματικό (password): Πρέπει να αποτελείται από 8-15 χαρακτήρες και να περιέχει και αριθμητικά ψηφία. Όσο μεγαλύτερο συνδυασμό αλφαριθμητικών και ειδικών χαρακτήρων περιέχει το συνθηματικό, τόσο ισχυρότερο και ασφαλέστερο θα είναι. Συμπληρώστε την ίδια τιμή και στο πεδίο Επιβεβαίωση Συνθηματικού.
- Τα πεδία Αρ. τηλεφώνου, Αρ. κινητού τηλεφώνου και Fax δέχονται 10-ψήφιους αριθμούς (χωρίς κενά και παύλες).
- Στην ενότητα Στοιχεία Εκπροσώπου εισάγετε το Ονοματεπώνυμο και το Πατρώνυμο του Εκπροσώπου του οργανισμού σας (και όχι του Εξουσιοδοτημένου Προσώπου μέχρι 50 και 30 χαρακτήρες αντίστοιχα).

•Στο πεδίο Κωδικος Οπτικής Επιβεβαίωσης συμπληρώστε τους χαρακτήρες που διακρίνετε στην εικόνα.

**Αποθήκευση**: Πατώντας "Αποθήκευση", οι τιμές που συμπληρώσατε στα πεδία θα ελεγχθούν ως προς την εγκυρότητά τους. Σε περίπτωση λανθασμένης εισαγωγής, θα εμφανιστεί κατάλληλο μήνυμα λάθους που θα υποδεικνύει τα μη έγκυρα πεδία. Σε περίπτωση επιτυχημένης εισαγωγής η αίτηση εγγραφής σας θα καταχωρηθεί.

Ακολούθως πρέπει να εκτυπώσετε τα στοιχεία εγγραφής σας και να μεταβείτε στην αρμόδια υπηρεσία του e-EΦKA για την παραλαβή Κλειδαρίθμου. Εκεί θα πραγματοποιηθεί έγκριση του αιτήματός σας και θα λάβετε τον κλειδάριθμο που σας αντιστοιχεί. Θα πρέπει να γνωρίζετε τον αριθμό της αίτησής σας (όπως εμφανίζεται στην οθόνη μετά την κατάθεση της αίτησης εγγραφής) ή τον ΑΦΜ του οργανισμού σας. Επίσης το άτομο που θα παραλάβει τον κλειδάριθμο θα πρέπει να έχει μαζί του έγγραφα που να πιστοποιούν την ταυτότητά του, καθώς και έγγραφη εξουσιοδότηση αν δεν είναι ο ίδιος ο εκπρόσωπος του φορέα που έχει δηλωθεί στην συμπλήρωση της αίτησης.

#### Σημεία για την απόδοση κλειδάριθμου:

- •Για την **Αττική**, είναι η Διεύθυνση Ιατρικής Αξιολόγησης (28ης Οκτωβρίου 54)
- Για την υπόλοιπη Ελλάδα, η πλησιέστερη Τοπική Διεύθυνση (γρ. Διευθυντή) στο οποίο λειτουργεί Γραμματεία ΚΕΠΑ (κατάλογος)

**Καθαρισμός**: Πατώντας "Καθαρισμός", θα καθαρίσουν αυτόματα όλα τα συμπληρωμένα πεδία της φόρμας εγγραφής.

#### 1.3 Ενεργοποίηση χρήστη

Στην οθόνη αυτή μπορείτε να ενεργοποιήσετε ηλεκτρονικά τον λογαριασμό χρήστη που δημιουργήσατε κάνοντας χρήση του κλειδάριθμου που παραλάβατε από τον e-EΦKA.

Η ενεργοποίηση του λογαριασμού απαιτεί να γνωρίζετε 3 κωδικούς: τον κωδικό χρήστη (Username), το συνθηματικό πρόσβασης (Password) και τον κλειδάριθμο, ο οποίος παραλαμβάνεται μόνο από τον ίδιο τον χρήστη ή τον νόμιμα εξουσιοδοτημένο εκπρόσωπό του.

Στην περίπτωση που απολέσετε τον κλειδάριθμο δεν έχετε την δυνατότητα να αλλάξετε τον κωδικό πρόσβασης από την οθόνη αυτή, μόνο εντός της ίδιας της εφαρμογής. Για να αποκτήσετε νέο κλειδάριθμο θα πρέπει να υποβάλετε νέα αίτηση εγγραφής μέσω της επιλογής **Επανεγγραφή**.

Συμπληρώστε υποχρεωτικά τα πεδία που σημειώνονται με αστερίσκο (\*).

- Κωδικός Χρήστη/Συνθηματικό: Συμπληρώστε το username και τον κωδικό (password) που επιλέξατε κατά την υποβολή της αίτησης εγγραφής / επανεγγραφής στην Ηλεκτρονική Υπηρεσία Πιστοποίησης.
- •Κλειδάριθμος: Ο κλειδάριθμος που σας δόθηκε έπειτα από την έγκριση της αίτησής σας από τον e-EΦKA. Συμπληρώστε τον με ακρίβεια σε κεφαλαία γράμματα.

**Ενεργοποίηση**: Πατώντας "Ενεργοποίηση", οι τιμές που συμπληρώσατε στα πεδία θα ελεγχθούν ως προς την εγκυρότητά τους. Σε περίπτωση λανθασμένης εισαγωγής, θα εμφανιστεί κατάλληλο μήνυμα λάθους που θα υποδεικνύει τα μη έγκυρα πεδία. Σε διαφορετική περίπτωση, ο λογαριασμός σας θα ενεργοποιηθεί με επιτυχία.

**Καθαρισμός**: Πατώντας "Καθαρισμός", θα καθαρίσουν αυτόματα όλα τα συμπληρωμένα πεδία της φόρμας ενεργοποίησης.

#### Πιστοποίηση Φορέων στη Γνωστοποίηση Αποτελέσματος Πιστοποίησης Αναπηρίας

| Βασικές Λειτουργίες                                                 | Στοιχεία Λογαριασμού                                                                                                    |
|---------------------------------------------------------------------|----------------------------------------------------------------------------------------------------|
| α Αρχική Σελίδα<br>Κ Εγγραφή Χρήστη                                 | Κωδικός Χρήστη:*<br>Συνθηματικό:* Κλειδάριθμος Διαχειριστή:*                                                                                                    |
| ε Ενεργοποίηση Χρήστη<br>Επανεγγραφή Χρήστη<br>Απώλεια Συνθηματικού | Ενεργοποίηση Καθαρισμός                                                                                                    |
|                                                                     | Οδηγίες Χρήσης                                                                                                    |
|                                                                     | Στην οθόνη αυτή μπορείτε να ενεργοποιήσετε ηλεκτρονικά τον λογαριασμό χρήστη που δημιουργήσατε κάνοντας χρήση του<br>κλειδάριθμου που παραλάβατε από τον e-EΦKA.<br>Η ενεργοποίηση του λογαρισμού απαιτεί να γνωρίζετε 3 κωδικούς: τον κωδικό χρήστη (Username), το συνθηματικό πρόσβασης<br>(Password) και τον κλειδάριθμο, ο οποίος παραλαμβάνεται μόνο από τον ίδιο τον χρήστη ή τον νόμιμα εξουσιοδοτημένο εκπρόσωπό του<br>Στην περίπτωση που απολέσετε τον κλειδάριθμο δεν έχετε την δυνατότητα να αλλάξετε τον κωδικό πρόσβασης από την οθόνη αυτή,<br>μόνο εντός της διάσις της εφαρμογής. Για να αποκτήσετε νέο κλειδάριθμο θα πρέπει να υποβάλετε νέα αίτηση εγγραφής μέσω της<br>επιλογής <b>Επανεγγραφή</b> . |
|                                                                     | Συμπληρώστε υποχρεωτικά τα πεδία που σημειώνονται με αστερίσκο (*).                                                                                                    |
|                                                                     | <ul> <li>Κωδικός Χρήστη / Συνθηματικό: Συμπληρώστε το username και τον κωδικό (password) που επιλέξατε κατά την υποβολή τι<br/>αίτησης εγγραφής / επανεγγραφής στην Ηλεκτρονική Υπηρεσία Πιστοποίησης.</li> <li>Κλειδάριθμος: Ο κλειδάριθμος που σας δόθηκε έπειτα από την έγκριση της αίτησής σας από τον e-EΦKA. Συμπληρώστε τον με<br/>ακρίβεια σε κεφαλαία γράμματα.</li> </ul>                                                                                                    |
|                                                                     | <ul> <li>Καδικός Χρήστη / Συνθηματικό: Συμπληρώστε το usemame και τον κωδικό (password) που επιλέξατε κατά την υποβολή τι<br/>aiτησης εγγραφής / επανεγγραφής στην Ηλεκτρονική Υπηρεσία Πιστοποίησης.</li> <li>Κλειδόριθμος: Ο κλειδόριθμος που σας δόθηκε έπειτα από την έγκριση της aiτησής σας and τον e-EΦKA. Συμπληρώστε τον μι<br/>aκρίβεια σε κεφαλαία γράμματα.</li> <li>Ενεργοποίηση: Πατώντας "Ενεργοποίηση", οι τιμές που συμπληρώσατε στα πεδία θα ελεγχθούν ως προς την εγκυράτητά τους. Σε<br/>περίπτωση λανθασμένης εισαγωγής, θα εμφανιστεί κατάλληλο μήνυμα λάθους που θα υποδεικνύει τα μη έγκυρα πεδία. Σε διαφορετική<br/>περίπτωση, λογασιουώς σας θα νεγονοποίησει με επιντιά.</li> </ul>           |

Εικόνα: Οθόνη Ενεργοποίησης Χρήστη

Κατόπιν της επιτυχούς Ενεργοποίησης, θα πρέπει να ακολουθήσετε τις οδηγίες που εμφανίζονται στην οθόνη (αποστολή μηνύματος ηλεκτρονικού ταχυδρομείου με συγκεκριμένα στοιχεία).

#### 1.4 Επανεγγραφή Χρήστη

Στην οθόνη αυτή συμπληρώνετε εκ νέου την αίτηση εγγραφής σας, στην περίπτωση που είστε ήδη χρήστης της Ηλεκτρονικής Υπηρεσίας Γνωστοποίηση Αποτελέσματος Πιστοποίησης Αναπηρίας αλλά έχετε ξεχάσει τον κωδικό χρήστη σας (username) ή έχετε ξεχάσει το συνθηματικό και τον κλειδάριθμό σας.

Συμπληρώστε υποχρεωτικά τα πεδία που σημειώνονται με αστερίσκο (\*).

- •Κωδικός Χρήστη (username): Πρέπει να αποτελείται από 8-12 λατινικούς χαρακτήρες ή αριθμητικά ψηφία.
- •Συνθηματικό (password): Πρέπει να αποτελείται από 8-15 χαρακτήρες και να περιέχει και αριθμητικά ψηφία. Συμπληρώστε την ίδια τιμή και στο πεδίο Επιβεβαίωση Συνθηματικού. Όσο μεγαλύτερο συνδυασμό αλφαριθμητικών και ειδικών χαρακτήρων περιέχει το συνθηματικό, τόσο ισχυρότερο και ασφαλέστερο θα είναι.
- Στην ενότητα Στοιχεία Εκπροσώπου εισάγετε το Ονοματεπώνυμο και το Πατρώνυμο του Εκπροσώπου του οργανισμού σας (και όχι του Εξουσιοδοτημένου Προσώπου μέχρι 50 και 30 χαρακτήρες αντίστοιχα).
- •Στο πεδίο Κωδικός Οπτικής Επιβεβαίωσης συμπληρώστε τους χαρακτήρες που διακρίνετε στην εικόνα.

**Αποθήκευση**: Πατώντας "Αποθήκευση", οι τιμές που συμπληρώσατε στα πεδία θα ελεγχθούν ως προς την εγκυρότητά τους. Σε περίπτωση λανθασμένης εισαγωγής, θα εμφανιστεί κατάλληλο μήνυμα λάθους που θα υποδεικνύει τα μη έγκυρα πεδία. Σε περίπτωση επιτυχημένης εισαγωγής η αίτηση εγγραφής σας θα καταχωρηθεί.

Ακολούθως, πρέπει να εκτυπώσετε τα στοιχεία εγγραφής σας και να μεταβείτε στην αρμόδια υπηρεσία του e-EΦKA για την παραλαβή Κλειδαρίθμου. Εκεί, θα πραγματοποιηθεί έγκριση του αιτήματός σας και θα λάβετε τον κλειδάριθμο που σας αντιστοιχεί. Θα πρέπει να γνωρίζετε τον αριθμό της αίτησής σας (όπως εμφανίζεται στην οθόνη μετά την κατάθεση της αίτησης εγγραφής) ή τον ΑΦΜ του οργανισμού σας. Επίσης το άτομο που θα παραλάβει τον κλειδάριθμο θα πρέπει να έχει μαζί του έγγραφα που να πιστοποιούν την ταυτότητά του, καθώς και έγγραφη εξουσιοδότηση αν δεν είναι ο ίδιος ο εκπρόσωπος του φορέα που έχει δηλωθεί στην συμπλήρωση της αίτησης.

Σημεία για την απόδοση κλειδάριθμου:

- •Για την **Αττική**, είναι η Διεύθυνση Ιατρικής Αξιολόγησης (28ης Οκτωβρίου 54)
- Για την υπόλοιπη Ελλάδα, η πλησιέστερη Τοπική Διεύθυνση (γρ. Διευθυντή) στο οποίο λειτουργεί Γραμματεία ΚΕΠΑ (κατάλογος)

**Καθαρισμός**: Πατώντας "Καθαρισμός", θα καθαρίσουν αυτόματα όλα τα συμπληρωμένα πεδία της φόρμας επανεγγραφής.

## Πιστοποίηση Φορέων στη Γνωστοποίηση Αποτελέσματος Πιστοποίησης Αναπηρίας

| Αργική Σελίδα                                                   | 2 MA 24                                          |
|-----------------------------------------------------------------|--------------------------------------------------|
| : Εγγραφή Χρήστη<br>:Ενεργοποίηση Χρήστη<br>:Επανεγγραφή Χρήστη | Κωδικός Χρήστη:*                                 |
| εΑπώλεια Συνθηματικού                                           | Α.Φ.Μ.;*<br>Οδός;* Αριθμός;* Τ.Κ.;* Πόλη/Χωριό:* |
|                                                                 | Στοιχεία Επικοινωνίας                            |
|                                                                 | Email:* Τηλέφωνο:*<br>FAX:                       |
|                                                                 | Στοιχεία Εκπροσώπου                              |
|                                                                 | Επώνυμο Εκπροσώπου:*     Ονομα Εκπροσώπου:*      |
|                                                                 | Πληκτρολογήστε τον κωδικό οπτικής επιβεβαίωσης:  |

Εικόνα: Οθόνη Επανεγγραφής Χρήστη

#### 1.5 Απώλεια Συνθηματικού Χρήστη

Εάν απωλέσατε το συνθηματικό σας, θα πρέπει να ορίσετε στην οθόνη αυτή ένα καινούργιο συμπληρώνοντας όλα τα πεδία που σημειώνονται με αστερίσκο (\*).

- •Κωδικός Χρήστη: Το όνομα χρήστη που επιλέξατε κατά την εγγραφή/επανεγγραφή σας στην Ηλεκτρονική Υπηρεσία Πιστοποίησης.
- •Κλειδάριθμος: Ο κλειδάριθμος που σας δόθηκε έπειτα από την έγκριση της αίτησής σας από τον e-EΦKA. Συμπληρώστε τον με ακρίβεια σε κεφαλαία γράμματα.
- Συνθηματικό (password): Το νέο σας συνθηματικό πρέπει να αποτελείται από 8-15 χαρακτήρες και να περιέχει και αριθμητικά ψηφία. Συμπληρώστε την ίδια τιμή και στο πεδίο Επιβεβαίωση Συνθηματικού.
- Στο πεδίο Κωδικός Οπτικής Επιβεβαίωσης συμπληρώστε τους χαρακτήρες που διακρίνετε στην εικόνα.

**Αποθήκευση**: Πατώντας "Αποθήκευση", οι τιμές που συμπληρώσατε στα πεδία θα ελεγχθούν ως προς την εγκυρότητά τους. Εάν όλα τα πεδία είναι έγκυρα ο νέος κωδικός σας θα τεθεί άμεσα και θα μπορείτε πλέον να συνδέεστε στην Ηλεκτρονική Υπηρεσία με αυτόν.

**Καθαρισμός**: Πατώντας "Καθαρισμός", θα καθαρίσουν αυτόματα όλα τα συμπληρωμένα πεδία της φόρμας απώλειας συνθηματικού.

| -4                                                                                                    | zioikaa novupiaohoo                                                      |  |
|----------------------------------------------------------------------------------------------------|--------------------------------------------------------------------------|--|
| <ul> <li>Αρχική Σελίδα</li> <li>Εγγραφή Χρήστη</li> </ul>                                               | Κωδικός Χρήστη:*         Α.Φ.Μ.:*           Κλειδάριθμος Διαχειριστή:*   |  |
| <ul> <li>ἀ Ενεργοποίηση Χρήστη</li> <li>ἀ Επανεγγραφή Χρήστη</li> <li>ἀ Απώλεια Συνθηματικού</li> </ul> | Επιλέξτε ένα Νέο Συνθηματικό<br>Συνθηματικό:* Επιβεβαίωση Συνθηματικού:* |  |

Εικόνα: Οθόνη Απώλειας Συνθηματικού